# Handleiding huiswerkomgeving

## (voor ouders)

#### 1. Surf naar www.logopedia.be/huiswerk.

Dan kom je op onderstaand scherm uit.

| ●●● ≥ http<br>← → C ⊕ k | sk/flogopedia.be/huliswerk x + v<br>oggopedia.be/huliswerk Q & D S Incognito :                          |
|-------------------------|----------------------------------------------------------------------------------------------------|
|                         | THERA PEDIA<br>Geef hieronder je gegevens in, die kreeg je normaal van je logopedist<br>De praktijkcode |
|                         | Jouw persoonlijke code                                                                                  |
|                         |                                                                                                    |

Geef de gegevens in die je van je logopedist kreeg.
Je hebt een praktijkcode en een persoonlijke code nodig.

3. Dan kom je in je **persoonlijke oefenomgeving** terecht. Die ziet er zo uit:

| THERA PEDIA                                                                                 |                        | Q Afmelden                                                                                            |   |
|---------------------------------------------------------------------------------------------|------------------------|----------------------------------------------------------------------------------------------------|---|
| Welkom<br>Je hebt 1 ongelezen bericht(en). Klik hier o<br>Je hebt momenteel 1 openstaande t | m het te lezen<br>aken | Praktijk<br>Logopedia vzw<br>Rozeveldstraat 21<br>8820 Torhout<br>■ info@logopedia.be<br>✔ 0478222538 | I |
| >                                                                                           |                        | Start telelogopetie sessie                                                                            |   |
| Logopedia VZW<br>Rozewłstarza 21, 820 Torhou<br>Belgium<br>BE (085 207 334                  |                        | Volg ons op facebook                                                                                  | I |

Links zie je de <mark>openstaande taken</mark> en <mark>berichten</mark>. Rechts kan je een sessie telelogopedie opstarten.

## Handleiding oefenomgeving

### (voor ouders)

Eens je een huiswerkblad hebt geopend door bij de oefening op de groene pijl te klikken in de huiswerkomgeving

|                               |                     | K |
|-------------------------------|---------------------|---|
| Articulatie r - sneeuwbalspel | 17 Jan 2022 - 19:33 |   |

kom je in deze oefenomgeving terecht. Wat de oefening betreft, geeft je logopedist je vast de nodige instructie mee, misschien in het werkblad zelf of mondeling.

Hieronder staan we stil bij de knoppen die je in de oefenomgeving kan terugvinden.

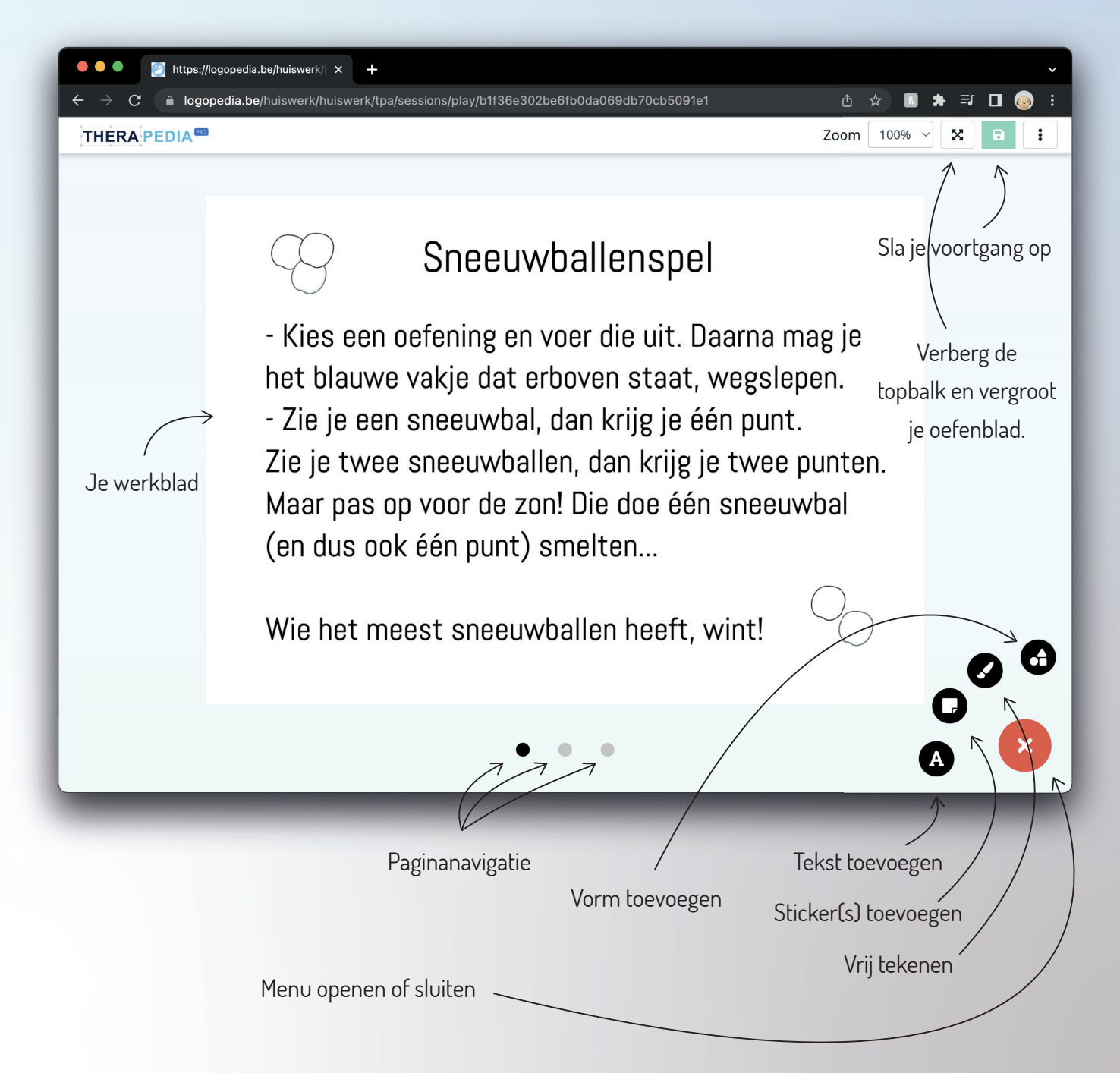